## Windows 環境における初期設定

## Windows 設定

JINS ASSIST は OSのマウス設定の加速がオフで、標準速度の時に正しくリセット(カーソルを画面中央に戻 す)が動作します。

- マウスの設定からマウスの追加設定を開き(Windows10ではその他のマウスオプション)、ポインターオプション
  タブをクリックし、ポインターの精度を高めるのチェックを外してください。
- マウスの設定のマウスポインターの速度を標準(真ん中)にしてください。

## (オプション)既定ショートカットのオフ

購入直後の初期状態では、頭を左に2回振った時のカーソルを画面中央に戻すと頭を左に3回振った時の一時 停止オンオフのショートカットが有効にされています。これらは大変便利な機能ですが、(特に使い始めの時期 に)人との会話中やテストでカーソルをぐるぐる動かしている時などに偶然発動して混乱する原因になることがあり ますので、最低限の機能で始められたい場合は、補助アプリの☆(設定)ボタンからJINS ASSISTの設定を開 き、これらの設定をオフにしてください。

| JINS ASSIST Settings Web    |                                                                  | JINS ASSIST Settings Web |                  |                  |   |
|-----------------------------|------------------------------------------------------------------|--------------------------|------------------|------------------|---|
|                             |                                                                  |                          |                  |                  |   |
| ショートカット設定 へ                 |                                                                  | ショートカット設定 ヘ              |                  |                  |   |
| <b>€</b> 00                 | کے                                                               |                          | - <del>C •</del> | دی               |   |
| 左側に1回 首を振る                  | 右側に1回 首を振る                                                       | 左側に1回 首々                 | を振る              | 右側に1回 首を振る       |   |
| なし                          | なし                                                               | なし                       | T                | なし               | V |
| 左側に2回 首を振る<br>カーソルを中央に戻す  ▼ | 右側に2回 首を振る<br>なし                                                 | 左側に2回 首々                 | を振る              | 右側に2回 首を振る<br>なし | Ţ |
| 左側に3回 首を振る                  | 右側に3回 首を振る                                                       | 左側に3回 首な                 | を振る              | 右側に3回 首を振る       |   |
| 一時停止オジオブ                    | firmwara version: 1.2.2                                          | なし                       |                  | なし               | · |
|                             | app version: 1.2.2<br>app version: 1.2.6<br>open source licenses |                          |                  |                  |   |

## (オプション)画面中央位置の設定

補助ソフトを使用していない時のカ−ソルのリセット位置を記録しておくことができます。補助アプリの ✿ (設定) ボ タンからJINS ASSISTの設定を開き、基本設定内の**画面中央の規定位置の自動**ボタンをクリックすると、画 面中央の位置がセットされます。

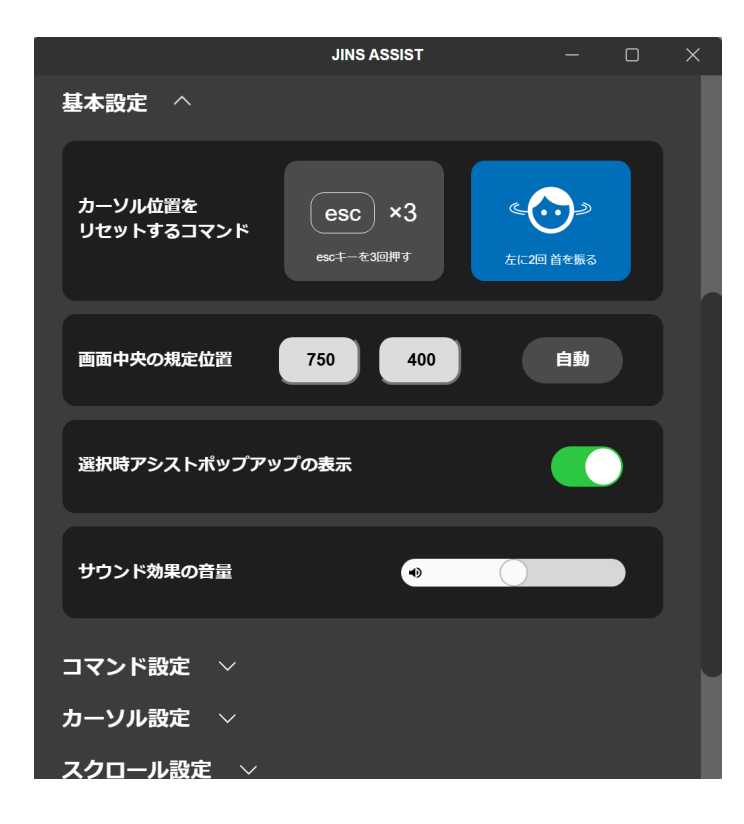